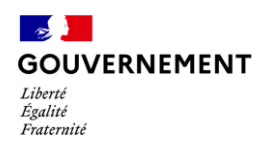

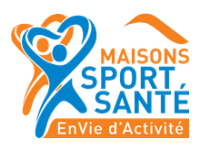

## Guide destiné aux structures candidates à l'habilitation Maison Sport-Santé

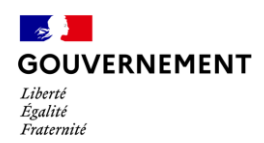

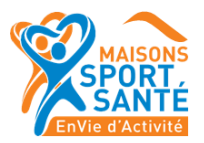

#### SOMMAIRE

| 1. IDENTIFIER LA DEMARCHE                                | 2 |
|----------------------------------------------------------|---|
| 2. SE CONNECTER SUR DEMARCHES SIMPLIFIEES                | 2 |
| 3. COMMENCER LA DEMARCHE                                 | 2 |
| 4. COMPLETER LE FORMULAIRE                               | 2 |
| 5. ENREGISTRER LE FORMULAIRE POUR LE REPRENDRE PLUS TARD | 2 |
| DEPOT DU DOSSIER                                         | 2 |
| INSTRUCTION DU DOSSIER                                   | 2 |

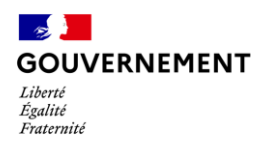

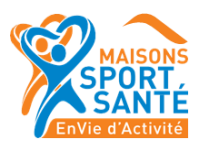

## 1. Identifier la démarche

Trois formulaires d'habilitation Maison Sport-Santé sont disponibles.

→ Identifiez votre démarche et cliquez sur le lien du formulaire selon votre cas.

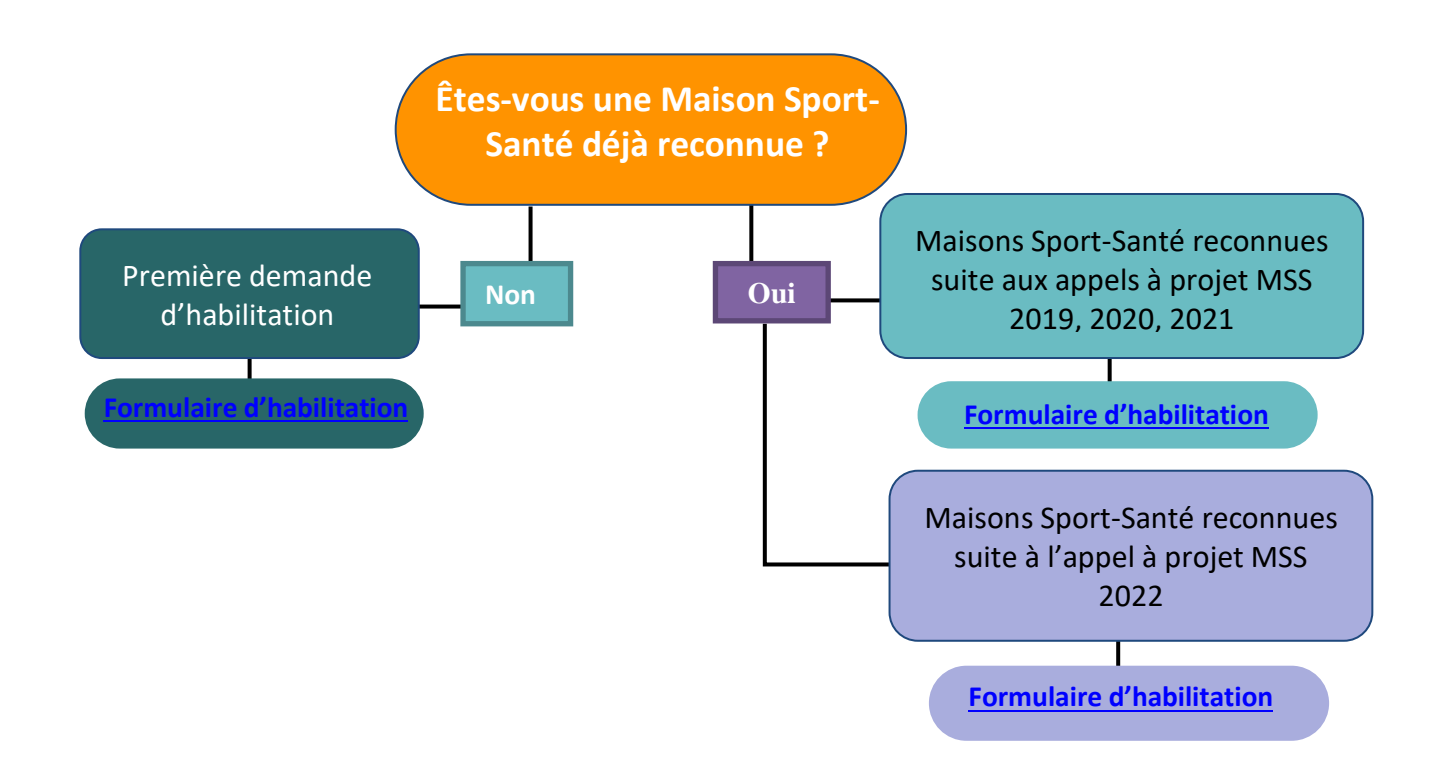

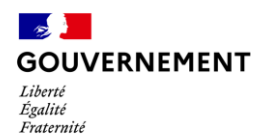

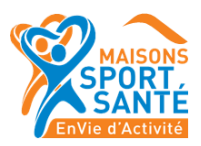

## 2. Se connecter sur démarches simplifiées

ၛၟႍNous vous conseillons d'utiliser les navigateurs MozillaFirefox ou Google Chrome de préférence

|                                                                                                    | Commencer la démarche<br>Se créer un compte avec FranceConnect<br>FranceConnect est la solution proposée par l'État pour<br>sécuriser et simplifier la connexion aux services en ligne. |    |
|----------------------------------------------------------------------------------------------------|----------------------------------------------------------------------------------------------------|----|
| Habilitation maison sport-santé                                                                                                    | Pour accéder à la démarche, vous pouvez<br>vous connecter via <b>« FranceConnect »</b> ou<br>créer un compte sur démarches simplifiée                                                   | ZJ |
| U Temps de remplissage estimé : 125 mn                                                                                                    | erect un compte sur demarches simplifie                                                                                                    | э. |
| La loi du 2 mars 2022 visant à démocratiser le sport en<br>France prévoit désormais que les maisons sport-santé sont<br>habilitées par l'autorité administrative. | OU<br>Créer un compte demarches-simplifiees.fr                                                                                                    |    |
| Les conditions d'habilitation des maisons sport-santé sont                                                                                                    |                                                                                                    |    |
| fixées par décret et le cahier des charges par arrêté.                                                                                                    | J'ai déjà un compte                                                                                                    |    |
| Le décret du 8 mars 2023, prévoit que :                                                                                                    |                                                                                                    |    |

En cas de **création de compte**, il suffit de renseigner une adresse électronique (Nous vous conseillons d'utiliser préférentiellement une adresse générique associée à la structure demandant l'habilitation) et un mot de passe (8 caractères au moins) et de cliquer sur « Créer un compte ».

- Ensuite, la plateforme vous confirme la bonne réception de votre demande de création de compte.
- Un e-mail vous est automatiquement adressé à l'adresse indiquée, comportant un lien d'activation. Votre compte est activé dès que vous cliquez sur ce lien :

| le problème le àl affrichage de ce message, cliquez ici pour l'afficher dans un navigateur web.<br>Ici pour télécharger des images. Pour protéger la confidentialité, Quilook a empéché le téléchargement automatique de certaines images dans ce message. |                                                                                                    |
|----------------------------------------------------------------------------------------------------|----------------------------------------------------------------------------------------------------|
|                                                                                                    |                                                                                                    |
| Activation de votre compte<br>Benjour,                                                                                                    | Si vous ne recevez pas cet e-mail, assurez-<br>vous qu'il n'a pas été réceptionné dans le<br>filtre anti-spam. |
| Votre compte a été créé pour l'adresse email Pour l'adresse email Pour l'adriver, je<br>vous invite à cliquer sur le lien suivant : <u>https://www.demarches.simplifiees.fr/users/adrivate?</u>                                                            |                                                                                                    |

A chaque connexion, il vous sera demandé de renseigner vos identifiants e-mail et mot de passe

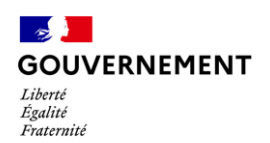

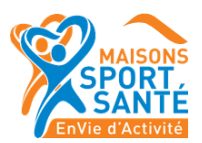

Vous pouvez également vous connecter en utilisant un compte **France Connect** (personnel ou lié à une société, le cas échéant) en cliquant sur un des boutons La Poste, Ameli, etc.), entrer les identifiants liés au compte sélectionné. La redirection vers Démarches-simplifiées est automatique

Connexion en cours sur demarches-simplifiees.fr

#### Choisissez un compte pour vous connecter :

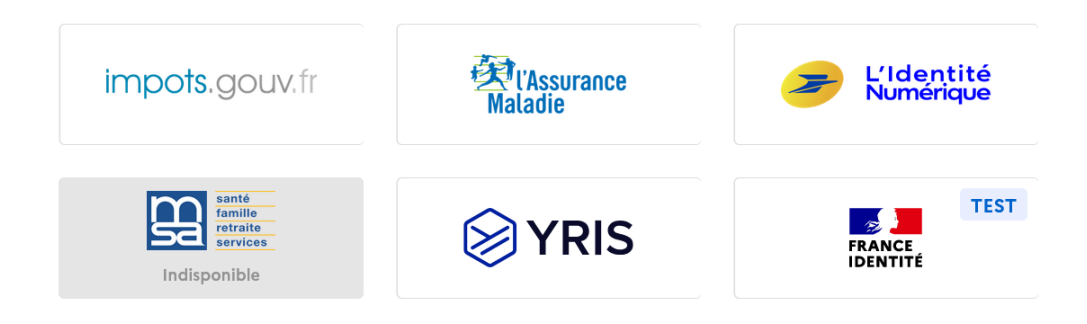

#### Visualiser le formulaire avant commencer la démarche

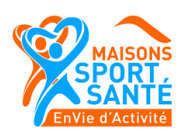

Commencer la démarche

#### Habilitation Maison Sport-Santé

() Temps de remplissage estimé : 134

La loi du 2 mars 2022 visant à démocratiser le France prévoit désormais que les Maisons Spor habilitées par l'autorité administrative. Vous avez la possibilité de visualiser l'intégralité du formulaire avant de commencer la démarche.

Il suffit de descendre votre curseur pour trouver la partie « dématérialisation »

| Une avestion | sur la | démarche    |
|--------------|--------|-------------|
| one question | 501 14 | actinatione |

Cadre juridique

Directement par courriel : pole-sante@creps-vichy.sports.gouv.fr

Par téléphone au 06 26 66 32 34 Horaires d'ouverture : accueil téléphonique du lundi au jeudi de 08h30 à 12h00 et le vendredi de 08h45 à 11h45 demarches-simplifiees.fr : 12 mois ☐

Texte cadrant la demande d'information

Dématérialisation

Accès au formulaire PDF à imprimer Trouver une maison France Services 🗗

Voir les statistiques de la démarche

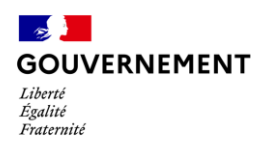

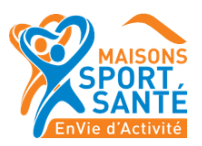

### 3. Commencer la démarche

Pour accéder au formulaire veuillez saisir le numéro de SIRET de votre structure.

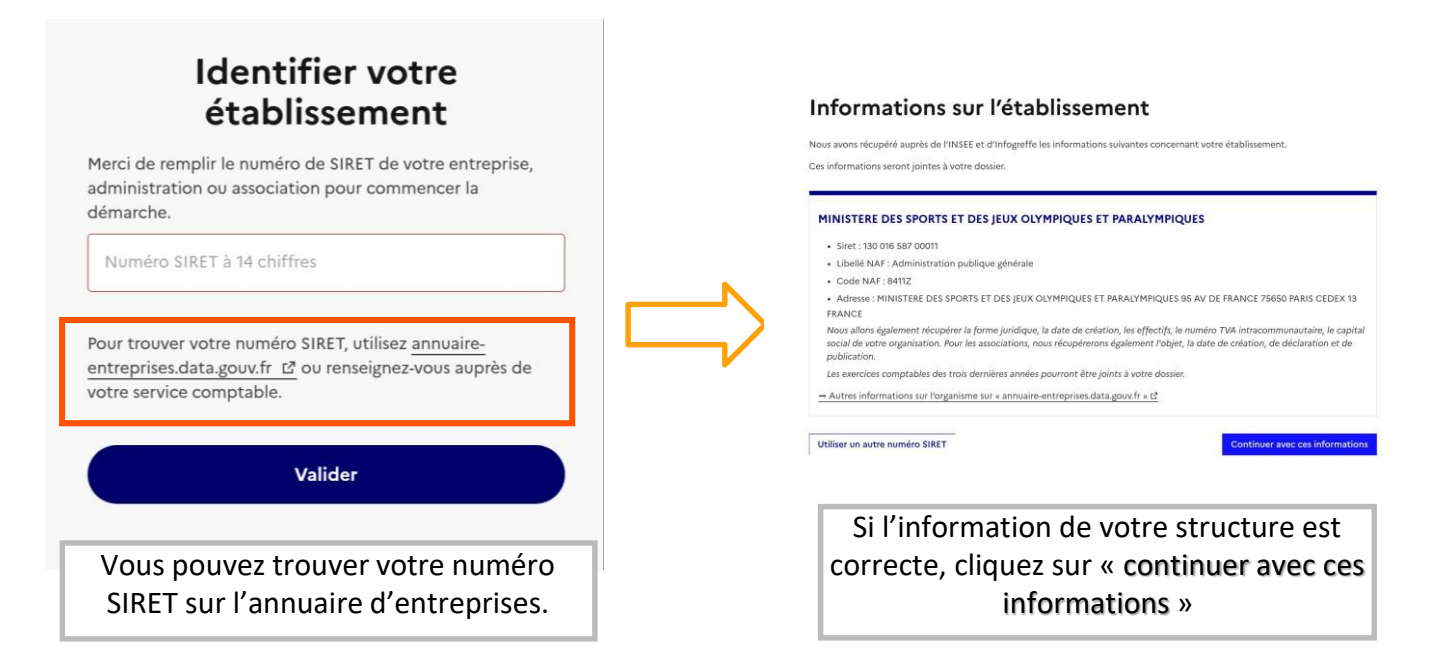

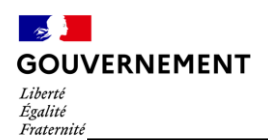

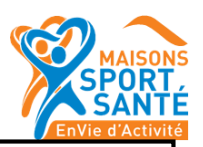

## 4. Compléter le formulaire

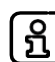

Les champs suivis d'un astérisque (\*) sont obligatoires

Avant de commencer le remplissage, veuillez-vous assurer que vous êtes bien dans le bon formulaire. Lisez les précisions préalables pour vous assurer que vous remplissez le formulaire qui vous correspond.

Le formulaire d'habilitation contient 6 rubriques :

1) Identification de la structure support candidate à l'habilitation Maison Sport-Santé Précisions administratives sur la structure support de la future Maison Sport-Santé

#### 2) Identification de la Maison Sport-Santé

Précisions administratives sur la future Maison Sport-Santé, il s'agit de tous les éléments administratifs nécessaires pour identifier la future Maison Sport-Santé

#### 3) Le personnel de la Maison Sport-Santé

- -Responsable de la future Maison Sport-Santé
- -Personne référente pour la mise en place technique du/des programmes de la future Maison Sport-Santé

-Autres membres du personnel de la future Maison Sport-Santé

#### 4) Le cadre d'intervention de la Maison Sport-Santé

- Les missions de la Maison Sport-Santé
- Les publics accueillis
- Le périmètre d'intervention

#### 5) Les modalités de fonctionnement de la Maison Sport-Santé

- Le fonctionnement en réseau
- Le rôle participatif des usagers
- Système d'information et de recueil des données
- Modèle économique

#### 6) Pièces à joindre au dossier

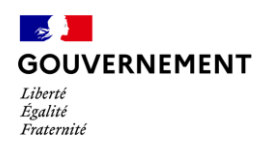

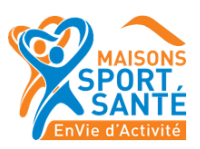

# 5. Enregistrer le formulaire pour le reprendre plus tard

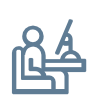

#### Comment enregistrer mon formulaire ?

Lorsque vous remplissez le formulaire sur demarches-simplifiees.fr, les informations que vous remplissez sont enregistrées <u>automatiquement</u>.

Brouillon enregistré En savoir plus

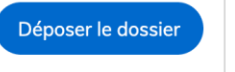

Si vous voulez terminer de remplir le formulaire plus tard, il suffit de fermer la page du formulaire. Quand vous irez à nouveau sur demarches-simplifiees.fr, vous pourrez reprendre votre démarche là où vous l'avez laissée.

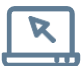

#### Comment reprendre mon formulaire plus tard ?

Si vous avez déjà commencé à remplir le formulaire, vous pouvez retrouver votre dossier déjà rempli. Pour cela :

| Connectez-vous à de<br>Utilisez votre identifia<br>ou bien Fra                  | emarches-simplifiees.fr<br>nt et votre mot depasse,<br>anceConnect. | demarches-simplifiees.fr                                 |                                                     | 8       |
|---------------------------------------------------------------------------------|---------------------------------------------------------------------|----------------------------------------------------------|-----------------------------------------------------|---------|
| 🗾 demarches-simplifiees.fr                                                      | Alde                                                                |                                                          |                                                     |         |
|                                                                                 | Connectez-vous                                                      | Nº dossier Démarche<br>100636 Déclaration de FPGA - 2020 | Stotut Mis à jour<br>brouillen 18 moi 2020<br>15:40 | Actions |
|                                                                                 | Mot de passe                                                        | Dans la liste de vos doss                                | iers                                                | Action  |
| Un outil simple<br>pour gérer les formulaires<br>administratifs dématérialisés. | Se souvenir de moi Mot de passe oublé ? Se connecter au             | (https://www.demarche<br>simplifiees.fr/dossiers),       | es-<br>cliquez sur le                               |         |
|                                                                                 | Qu'est-ce que FranceConnect ?                                       | reprendre                                                | vous sounditez                                      |         |

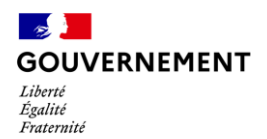

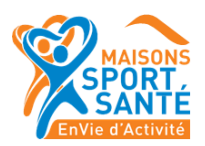

## Dépôt du dossier

Une fois le dossier complété, cliquer sur le bouton « Déposer le dossier » afin de le transmettre au service instructeur. Une notification de dépôt du dossier sera envoyé sur votre boîte mail.

/!\ Si certains champs ou pièces justificatives obligatoires ne sont pas renseignés, il ne sera pas possible de soumettre le dossier. Un bandeau rouge en haut de la page précisera alors le ou les champ(s) devant être complété(s) pour pouvoir soumettre le dossier

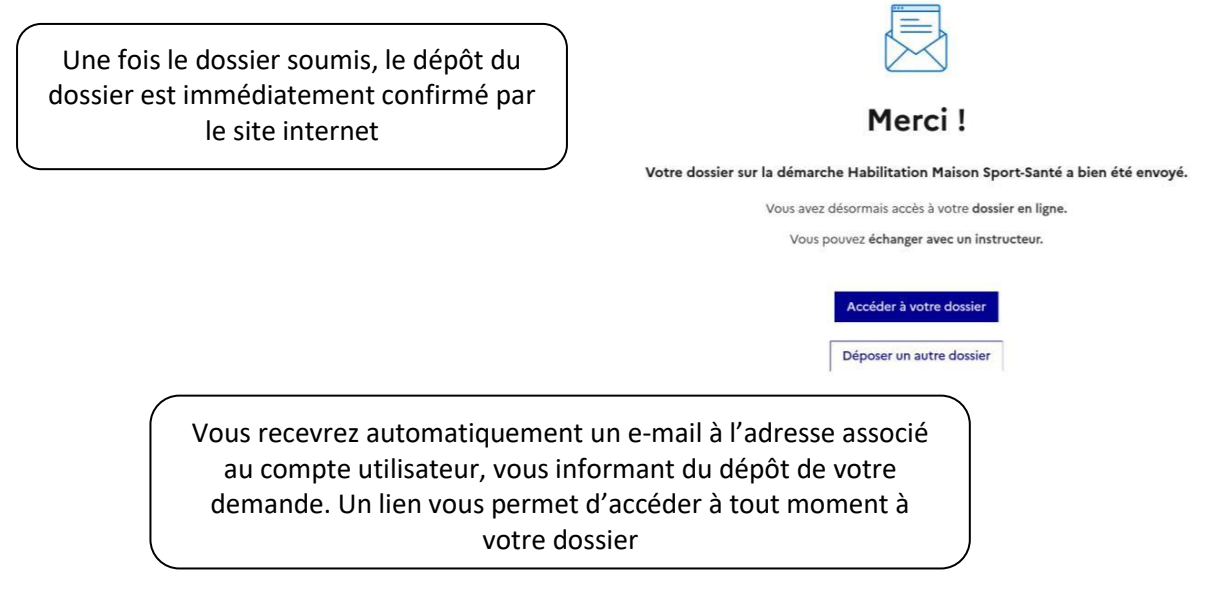

Le dossier passe alors du statut « brouillon » au Statut « en construction ».

Le statut « en construction » indique que le dossier est visible par l'administration mais reste modifiable par l'usager.

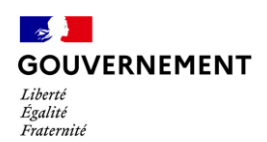

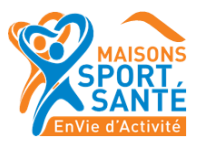

#### Complétude du dossier

Le service instructeur vérifie la complétude du dossier. Si le dossier est complet, vous recevrez un mail automatique indiquant que votre dossier est passé en instruction.

Si le dossier n'est pas complet, l'instructeur peut vous demander de fournir les informations complémentaires via la messagerie.

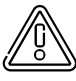

Une fois le dossier **« en instruction »** pris en charge par le service compétent, il ne peut plus être modifié par l'usager, mais il reste toujours consultable.

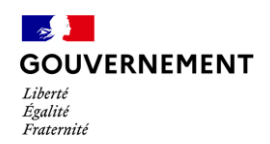

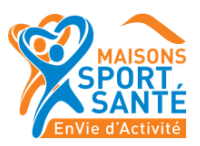

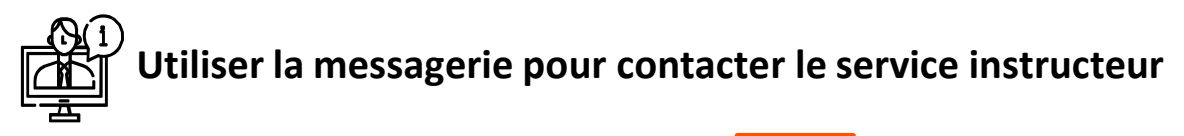

Un onglet "Messagerie" est intégrée au dossier : celui-ci reprend les e-mails qui sont envoyés à l'usager et lui permet de communiquer directement avec le service instructeur.

| messagerie vous permet de contacter i instructeur en charg                                                                                                   | e de votre dossier.      |
|----------------------------------------------------------------------------------------------------|--------------------------|
| 🗠 Email automatique                                                                                                    | le 24 avril à 17 h 21    |
| [Votre dossier nº 12312998 va être examiné (Habilitatio                                                                                                    | n Maison Sport-Santé)]   |
| 🗹 Email automatique                                                                                                    | le 24 avril à 17 h 21    |
|                                                                                                    |                          |
| [Votre dossier nº 12312998 a bien été déposé (Habilita                                                                                                    | ion Maison Sport-Santé)] |
| [Votre dossier nº 12312998 a bien été déposé (Habilita                                                                                                    | ion Maison Sport-Santé)] |
| [Votre dossier nº 12312998 a bien été déposé (Habilita                                                                                                    | ion Maison Sport-Santé)] |
| [Votre dossier nº 12312998 a bien été déposé (Habilita<br>es champs suivis d'un astérisque (* ) sont obligatoires.                                           | ion Maison Sport-Santé)] |
| [Votre dossier nº 12312998 a bien été déposé (Habilita<br>es champs suivis d'un astérisque ( * ) sont obligatoires.                                          | ion Maison Sport-Santé)] |
| [Votre dossier nº 12312998 a bien été déposé (Habilita<br>es champs suivis d'un astérisque ( * ) sont obligatoires.<br>essage *                              | ion Maison Sport-Santé)] |
| [Votre dossier nº 12312998 a bien été déposé (Habilita<br>es champs suivis d'un astérisque ( * ) sont obligatoires.<br>essage *<br>Écrivez votre message ici | ion Maison Sport-Santé)] |
| [Votre dossier nº 12312998 a bien été déposé (Habilita<br>es champs suivis d'un astérisque ( * ) sont obligatoires.<br>essage *<br>Écrivez votre message ici | ion Maison Sport-Santé)] |
| [Votre dossier nº 12312998 a bien été déposé (Habilita<br>es champs suivis d'un astérisque ( * ) sont obligatoires.<br>essage *<br>Écrivez votre message ici | ion Maison Sport-Santé)] |
| [Votre dossier nº 12312998 a bien été déposé (Habilita<br>es champs suivis d'un astérisque (*) sont obligatoires.<br>essage *<br>Écrivez votre message ici   | ion Maison Sport-Santé)] |
| [Votre dossier nº 12312998 a bien été déposé (Habilita<br>es champs suivis d'un astérisque ( * ) sont obligatoires.<br>essage *<br>Écrivez votre message ici | ion Maison Sport-Santé)] |
| [Votre dossier nº 12312998 a bien été déposé (Habilita<br>es champs suivis d'un astérisque (*) sont obligatoires.<br>essage *<br>Écrivez votre message ici   | ion Maison Sport-Santé)] |

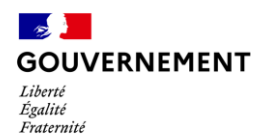

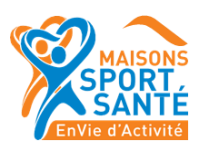

## Instruction du dossier

L'instruction du dossier de candidature à l'habilitation Maison Sport-Santé sera réalisée par l'autorité administrative au niveau régional (ARS et DRAJES).

Le service instructeur pourra vous contacter pour demander des renseignements sur votre dossier.

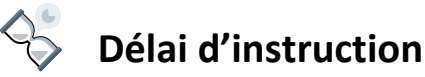

La décision sera notifiée au demandeur et publiée au recueil des actes administratifs et sur les sites internet de l'ARS et DRAJES.

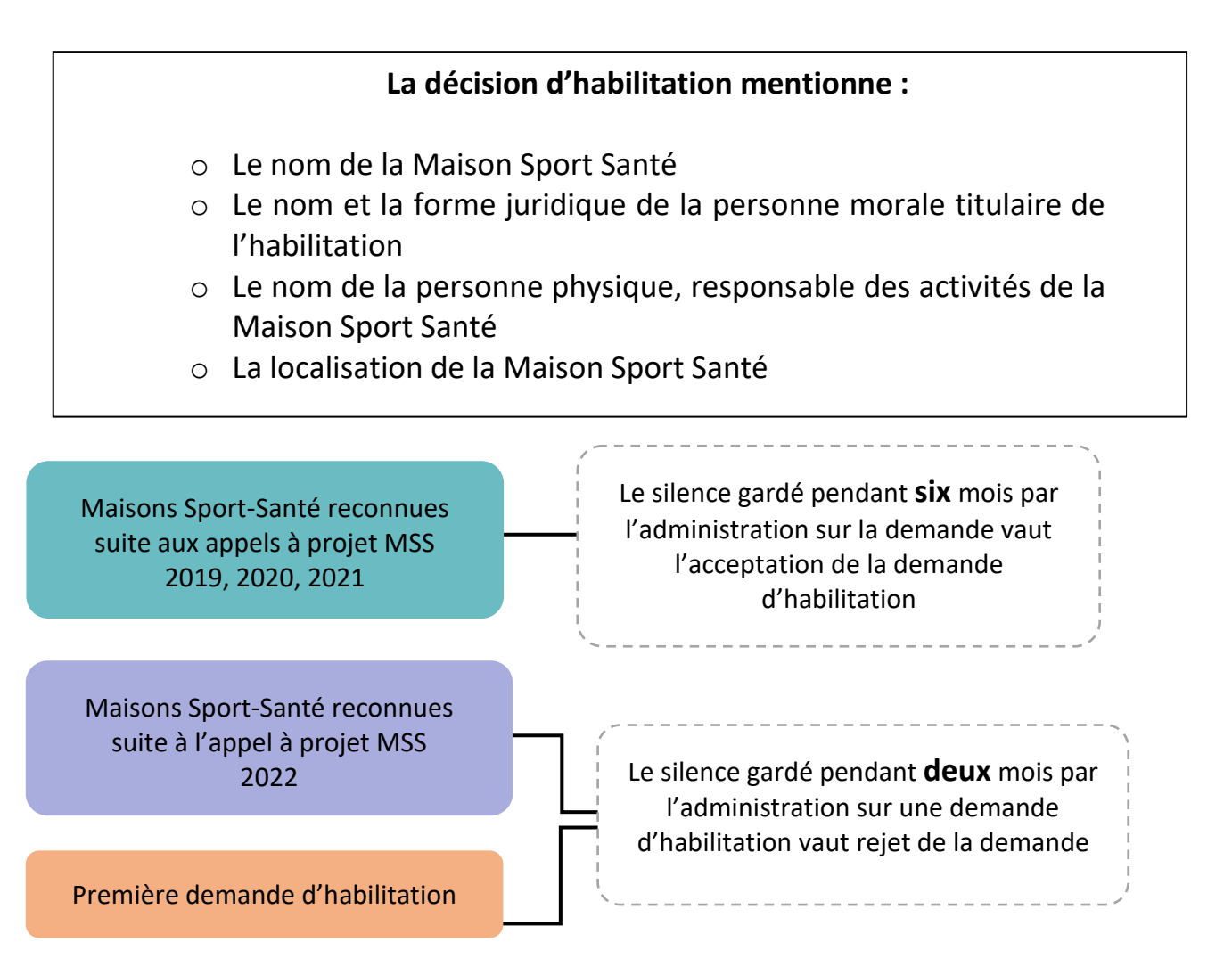